# وأ ةداەشلا ىلإ ةدنتسملا ةقداصملا نيوكت ISE ةرادإل ةيكذلا ةقاطبلا

## تايوتحملا

قمدق ملايا قمدق مل الماليا تابل طتمل تابل طتمل محدث سمل التانوكمل محدث سمل التانوكمل محدث سمل التانوكمل محدث من محدث محدث المال محدث محدث المال محدث محدث المال محدث محدث المال محدث محدث المال محدث المحدث محدث المال محدث المحدث محدث المال محدث المحدث محدث المال محدث المحدث محدث المحدث المحدث المحدث محدث المحدث المحدث المحدث محدث المحدث المحدث المحدث محدث المحدث المحدث المحدث محدث المحدث المحدث المحدث محدث المحدث المحدث المحدث محدث المحدث المحدث المحدث محدث المحدث المحدث المحدث المحدث محدث المحدث المحدث المحدث المحدث المحدث المحدث محدث المحدث الم

## ەمدقملا

ىلإ لوصولل ليمعلا ةداەش ىلإ ةدنتسملا ةقداصملا نيوكت ةيفيك دنتسملا اذه حضوي ةداەش لباقم ةقداصملاب ISE لوؤسم موقي ،لاثملا اذه يف (ISE) ةيوەلا تامدخ كرحم ةرادإ ةصاخلا (GUI) ةيموسرلا مدختسملا ةەجاو ىلإ لوؤسملا لوصو ىلع لوصحلل مدختسملا تم ةيوەلا تامدخ كرحم ةرادإب Cisco.

## ةيساسألا تابلطتملا

#### تابلطتملا

:ةيلاتا عيضاوملاب ةفرعم كيدل نوكت نأب Cisco يصوت

- .ةداەشلاو رورملا ةملك ةقداصمل ISE نيوكت •
- Microsoft Active Directory (AD)

### ةمدختسملا تانوكملا

ةيلاتلا ةيداملا تانوكملاو جماربلا تارادصإ ىلإ دنتسملا اذه يف ةدراولا تامولعملا دنتست

- Cisco Identity Services Engine (ISE)، رادصإلا 2.6
- Windows Active Directory (AD) Server 2008 رادصإلاا
- ةداەش •

ةصاخ ةيلمعم ةئيب يف ةدوجوملا ةزهجألاا نم دنتسملا اذه يف ةدراولا تامولعملا ءاشنإ مت. تناك اذإ .(يضارتفا) حوسمم نيوكتب دنتسملا اذه يف ةمدختسُملا ةزهجألاا عيمج تأدب نيوكت يأل لمتحملا ريثأتلا مهف نم دكأتف ،ةرشابم ةكبشلا.

## نيوكتلا

يرادإلا لوصولل ةيجراخ ةيوهك ةيكذلا ةقاطبلا وأ ليمعلا قداهش نيوكتل مسقلا اذه مدختساً قرادإل (GUI) ةيموسرلا مدختسملا ةهجاو يلإ

#### ةكبشلل يطيطختلا مسرلا

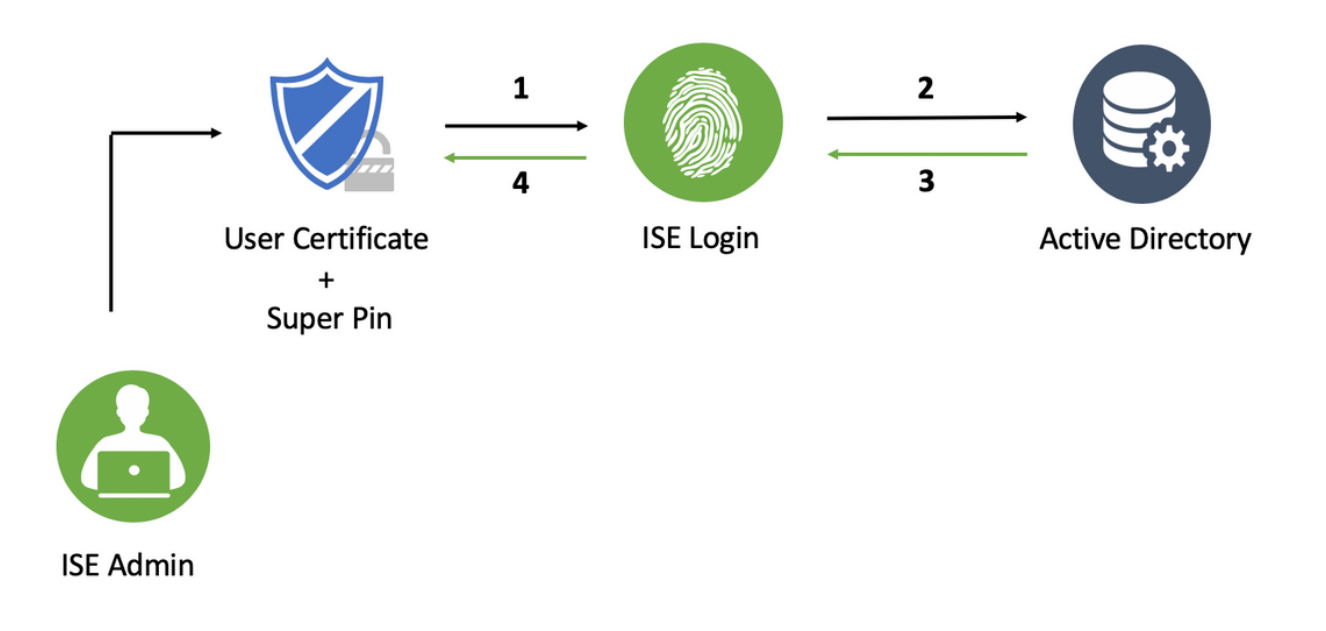

#### Active Directory ب ISE طبر

- 1. **مان المان ال**
- .Cisco ISE يف **AD لاجم**و **طبرلا ةطقن** مساب Active Directory ليثم ءاشنإب مق .2
- .ل**اسرا** ىلع رقنا .3

4. هجوم يف نيبسانملا **رورملا ةملك**و **مدختسملا مسا** مادختساب دقعلاا عيمج ىلإ مضنا رمألا.

| cisco Identity Services Engine Home           | → Context Visibility → Ope                                                                                                    | rations → Policy <mark>→</mark> Admi   | inistration 🔹 Wor | < Centers               |                         | License Warning 🔺 | Q, | 0 0 | ¢ |
|-----------------------------------------------|----------------------------------------------------------------------------------------------------|----------------------------------------|-------------------|-------------------------|-------------------------|-------------------|----|-----|---|
| System      Identity Management     Network   | > System                                                                                                    |                                        |                   |                         |                         |                   |    |     |   |
| + Identities Groups External Identity Sources | Identity Source Sequence                                                                                                    | s ▶ Settings                           |                   |                         |                         |                   |    |     |   |
|                                               |                                                                                                    |                                        |                   |                         |                         |                   |    |     |   |
| External Identity Sources                     | Connection                                                                                                    | Whitelisted Domains Pas                | siveID Gro        | ups Attributes Advanc   | ced Settings            |                   |    |     |   |
| 🗇 * 🗄 * 🥹*                                    | * Join Point Name                                                                                                    | AD                                     |                   | Ð                       |                         |                   |    |     | - |
| AD                                            | * Active Directory Domain                                                                                                    | * Active Directory Domain mydomain.com |                   |                         |                         |                   |    |     |   |
| LDAP                                          | 🕂 Join 🕂 Leave 🧕 Tes                                                                                                    | t User 🛛 📸 Diagnostic Tool 🛛 🛞 R       | Refresh Table     |                         |                         |                   |    |     |   |
| RADIUS Token                                  | ISE Node                                                                                                    | ▲ ISE Node Role                        | Status            | Domain Controller       | Site                    |                   |    |     |   |
| RSA SecurID                                   | ise2.mydomain.com                                                                                                    | STANDALONE                             | 🖸 Operational     | WIN-58UQFTHFNIP.mydomai | Default-First-Site-Name |                   |    |     |   |
| SAML Id Providers                             |                                                                                                    |                                        |                   |                         |                         |                   |    |     |   |
| 📻 Social Login                                | Join Domain X Please specify the credentials required to Join ISE node(\$) to the Active Directory Domain. * AD User Name @ [ * Password Specify Organizational Unit @ Specify Organizational Unit @ Store Credentials @ |                                        |                   |                         |                         |                   |    |     |   |
|                                               |                                                                                                    |                                        |                   | (ok)                    | Cancel                  |                   |    |     |   |

.**ظفح** ةقطقط .5

#### ليلدلا تاعومجم ديدحت

- 1. ما تعومجم علام المنييعتب مقو ةيجراخ لوؤسم ةعومجم ءاشنإب مق 1. Active Directory.
- ديدحت < تاعومجم < Active Directory < ةيجراخلا ةيوهلا رداصم < ةيوهلا قراداٍ< قراداٍ رتخأ .2 نم تاعومجم Directory.
- .لوؤسملا اهيلإ يمتني لقألا ىلع ةدحاو AD ةعومجم دادرتسإ .3

| 25 | Identity Source Sequences + Settings             |                                                    |       |
|----|--------------------------------------------------|----------------------------------------------------|-------|
|    | Select Directory Groups                          |                                                    | ×     |
| -  | This dialog is used to select groups from the Di | rectory.                                           |       |
|    | Domain mydomain.com                              | Ψ                                                  |       |
|    | Name Filter *ISE-*                               | SID Filter * Type Filter ALL *                     |       |
|    | Retrieve Groups 2 Groups Retr                    | ieved.                                             |       |
| [  | ✓ Name                                           | Group SID     Group Type                           |       |
|    | mydomain.com/ISE-Admin                           | S-1-5-21-4009324561-3650473562-621564990-1 GLOBAL  |       |
|    | mydomain.com/Users/ISE-RO                        | S-1-5-21-4009324561-3650473562-621564990-11 GLOBAL |       |
|    |                                                  |                                                    |       |
|    |                                                  |                                                    |       |
|    |                                                  |                                                    | ancel |

.**ظفح** ةقطقط .4

#### يرادإلا لوصولل Active Directory رورم ةملك ىلإ ةدنتسملا ةقداصملا نيكمت

- مضنا رورملا ةملك ىلإ دنتسم ةقداصم بولسأك Active Directory ليثم نيكمتب مق .1 قباس تقو يف ISE ىلإ.
- .ةروصلا يف حضوم وه امك ،**ةقداصملا < لوؤسملا لوصو < ماظن<ةرادإ** رتخأ .2

| disco Identity Services Engine  | Home  Context Visibility  Operations  Policy  Administration  Work Centers                                 |
|---------------------------------|----------------------------------------------------------------------------------------------------|
| ▼ System → Identity Management  | Network Resources     Device Portal Management     pxGrid Services     Feed Service     Threat Centric NAC |
| Deployment Licensing + Certific | ates → Logging → Maintenance Upgrade → Backup & Restore →Admin Access → Settings                           |
| Authentication                  | Authentication Method Password Policy Account Disable Policy Lock/Suspend Settings                         |
| ▶ Authorization                 | Authentication Type                                                                                        |
| Administrators                  | Password Based     * Identity Source AD:AD     *                                                           |
| <ul> <li>Settings</li> </ul>    |                                                                                                    |
|                                 | O Client Certificate Based                                                                                 |
|                                 |                                                                                                    |
|                                 | Save Reset                                                                                                 |
|                                 |                                                                                                    |

.**ظفح** ةقطقط .3

```
ةقداصملا نيكمتل رورملا ةملك ىلإ ةدنتسملا ةقداصملا نيوكت مزلي :ةظحالم
ةقداصملل حجان نيوكت دعب نيوكتلا اذه سكع بجي .ةداهشلا ىلإ ةدنتسملا
```

ةداەشلا ىلإ ةدنتسملا.

#### نيلوؤسملا تاعومجم ىلإ ةيجراخلا ةيوهلا تاعومجم نييعت

.ةيضارتفالا ةرادإلا ةعومجم ىلع ةيجراخلا AD ةعومجم نييعت متي ،لاثملا اذه يف

- ا. كوؤسملا تاعومجم< نولوؤسملا< لوؤسمل لوصو< ماظنلا< ةرادإ رتخأ .1 Super Admin.
- . **قيجراخ تاعومجم** نمض AD ةعومجم ددحو **يجراخ** عونك عونلا نم ققحت.

| dentity Services Engine        | lome → Context Visibility → Operations → Policy               | ←Administration                                   | License W  |
|--------------------------------|---------------------------------------------------------------|---------------------------------------------------|------------|
| ▼ System → Identity Management | Network Resources     Device Portal Management     pxGrid     | Services + Feed Service + Threat Centric N        | AC         |
| Deployment Licensing + Certifi | tes → Logging → Maintenance Upgrade → Backup & R              | estore -Admin Access + Settings                   |            |
| Authentication  Authorization  | Admin Groups > System Admin<br>Admin Group                    |                                                   |            |
| ▼ Administrators               | Description Access permission for Operations tab. Inc         | ludes System and data access permission for Admin | Groups. // |
| Admin Users                    | Type 🗹 External                                               |                                                   |            |
| Admin Groups                   | External Identity Source                                      |                                                   |            |
|                                | External Groups     *      mydomain.com/ISE-Admin     O     + |                                                   |            |
|                                | Status Email Usernar                                          | me First Name Last Name                           |            |
|                                | Save Reset                                                    | No data a                                         | vailable   |

- .**ظفح** ةقطقط .3
- .لوؤسم طقف ةءارق < ةرادإلاا تاعومجم < نيلوؤسم < لوؤسملا لوصو < ماظن < ةرادإ رتخأ .4
- .ةروصلا يف حضوم وه امك ،**ةيجراخ تاعومجم** نمض AD ةعومجم ددحو **يجراخك** عونلا نم ققحت .5

| disco Identity Services Engine | Home → Context Vi                    | sibility + Operations     | → Policy →Administ            | tration 🔹 Work Cen  | iters              |     | License Wi |
|--------------------------------|--------------------------------------|---------------------------|-------------------------------|---------------------|--------------------|-----|------------|
| ▼System → Identity Managemen   | t 🕨 Network Resources                | Device Portal Manag       | ement pxGrid Services         | Feed Service        | Threat Centric NAC |     |            |
| Deployment Licensing + Certi   | icates ►Logging ►N                   | faintenance Upgrade       | + Backup & Restore 🔫          | Admin Access + Sett | lings              |     |            |
| Authentication  Authorization  | Admin Groups > Read<br>- Admin Group | Only Admin                |                               |                     |                    |     |            |
| T Administration               | * Name                               | Read Only Admin           |                               |                     |                    |     |            |
| * Administrators               | Description                          | Access Permission for a   | dmin with read-only functiona | lity                |                    | 11  |            |
| Admin Users                    | Туре                                 | External                  |                               |                     |                    |     |            |
| Admin Groups                   | External Identity Sour               | ce                        |                               |                     |                    |     |            |
| <ul> <li>Settings</li> </ul>   | Name : AD                            | æ                         |                               |                     |                    |     |            |
|                                | * mydomain.com                       | n/Users/ISE-RO 🖸 🕂        |                               |                     |                    |     |            |
|                                | Member Users<br>Users                |                           |                               |                     |                    |     |            |
|                                | 🕂 🕂 🕂 🕂 🕂 🕂 🕂                        |                           |                               |                     |                    |     |            |
|                                | Status                               | <ul> <li>Email</li> </ul> | Username                      | First Name          | Last Name          |     |            |
|                                |                                      |                           |                               |                     | No data availa     | ble |            |
|                                |                                      |                           |                               |                     |                    |     |            |
|                                |                                      |                           |                               |                     |                    |     |            |
|                                |                                      |                           |                               |                     |                    |     |            |
|                                |                                      |                           |                               |                     |                    |     |            |
|                                | Save Reset                           |                           |                               |                     |                    |     |            |

.**ظفح** ةقطقط .6

#### اەب قوثوم ةداەش داريتسإ

- 1. ليمعلا ةداەش عقوت يتلا (CA) قدصملا عجرملا ةداەش داريتسإ.
- .داريتسإ < اهب قوثوم ةداهش < تاداهش < ماظن < ريدم راتخن .2
- .قدصملا عجرملا ةداەش رتخاو حفصت رقنا .3
- .ةروصلا يف حضوم وه امك ،**Syslog و ليمعلا ةقداصمب ةقثلا** رايتخالاا ةناخ ددح .4

| -thati-<br>tisco Identity Services Engine                                               | Home + Context Visibility + Operations + Policy  Administration + Work Centers                                         | License Warning 🔺 🔍 \varTheta | • • |
|-----------------------------------------------------------------------------------------|----------------------------------------------------------------------------------------------------|-------------------------------|-----|
| ▼ System                                                                                | Network Resources     Device Portal Management     pxGrid Services     Feed Service     Threat Centric NAC             |                               |     |
| Deployment Licensing - Certifi                                                          | cates + Logging + Maintenance Upgrade + Backup & Restore + Admin Access + Settings                                     |                               |     |
| Certificate Management     System Certificates                                          | Import a new Certificate into the Certificate Store * Certificate File Choose File DCcomDCmymainW.pem                  |                               |     |
| Trusted Certificates                                                                    | Friendly Name                                                                                                    |                               |     |
| OCSP Client Profile<br>Certificate Signing Requests<br>Certificate Periodic Check Setti | Trusted For: @<br>☑ Trust for authentication within ISE                                                                |                               |     |
| Certificate Authority                                                                   | <ul> <li>✓ Trust for authentication of Cisco Services</li> <li>✓ Trust for authentication of Cisco Services</li> </ul> |                               |     |
|                                                                                         | Description                                                                                                    |                               |     |
|                                                                                         | Submit                                                                                                    |                               |     |

. **لاسرا** ىلع رقنا.

#### ةداەشلا ةقداصم فيرعت فلم نيوكت

ا قرادا رتخأ ،ليمعلا ةداەش ىلإ ةدنتسملا ةقداصملل ةداەشلا ةقداصم فيصوت ءاشنإل .1 قفاضا < قداەشلا ققداصم فيرعت فلم < قيجراخلا قيوەلا رداصم < قيوەلا قرادا<.

- .فيرعتلا فلم مسا فضاً .2
- ةداەشلا ةمس يف لوؤسملا مدختسم مسا ىلع يوتحت يتلا ةبسانملا ةمسلا ددح .3.
- ةنراقم ديريو مدختسملا ةداهش ىلع يوتحي مدختسملاب صاخلا AD لجس ناك اذإ .4 ققحتف ،AD يف ةدوجوملا ةداهشلا لباقم ضرعتسملا نم اهمالتسإ متي يتلا ةداهشلا مت يذلا Active Directory ليثم مسا ددحو ،**امئاد ةيئانث ةنراقم ذيفنت** رايتخالا ةناخ نم .اقبسم هديدحت

| disco Identity Services Engine | Home          | ▶ Context Visibility                                                                                                    | <ul> <li>Operations</li> </ul>                                                                                                    | ▶ Policy                                                                      | →Administration   | ♦ Work     | Centers                                                                                   |
|--------------------------------|---------------|----------------------------------------------------------------------------------------------------|----------------------------------------------------------------------------------------------------|-------------------------------------------------------------------------------|-------------------|------------|-------------------------------------------------------------------------------------------|
| System      Identity Managemen | nt ⊧Netwo     | rk Resources 🕨 Devic                                                                                                    | e Portal Managem                                                                                                    | ent p×Grid                                                                    | d Services 🕨 Feed | Service    | Threat Centric NAC                                                                        |
| ▶ Identities Groups External I | dentity Sourc | es Identity Source Se                                                                                                    | quences + Sett                                                                                                    | ings                                                                          |                   |            |                                                                                           |
|                                | file          | es Identify Source Se<br>Certificate Authent<br>Certificate Auth<br>U:<br>Match Client C<br>Certificate In<br>Submit Cance | iquenoes + Sett<br>isoation Profiles Lis<br>entication Profile<br>Description<br>Identity Store<br>se Identity Store<br>dentity Store () | ings t > New Cert le CAC_Login AD Certificat AD Any Sub, Never Only to Always | Profile           | en Profile | e<br>ve Name - Other Name * (1)<br>ves in the Certificate (for Active Directory Only) (1) |

**5. لاسرا** ىلى رقىنا.

ةدنتسملا ةقداصملل ةداهشلا ةقداصم فيرعت فلم سفن كالهتسا نكمي :**قظحالم** اضيأ ةياهنلا ةطقن ةيوه يلإ.

#### ليمعلا ةداەش ىل قدنتسملا ةقداصملا نيكمت

اليمعلا ةداهش <mark>ةقداصملا بولسأ < ةقداصملا < لوؤسملا لوصو < ماظنلا < ةرادإلا</mark> راتخن . يلإ ةدنتسملا.

| cisco Identity Services Engine  | Home + Context Visibility + Oper      | ations + Policy Administration + Work Centers                                                               |
|---------------------------------|---------------------------------------|----------------------------------------------------------------------------------------------------|
| ▼ System → Identity Management  | Network Resources     Device Portal 1 | Management pxGrid Services + Feed Service + Threat Centric NAC                                              |
| Deployment Licensing + Certific | ates + Logging + Maintenance          | Enabling Client Certificate-Based Authentication will cause an application server restart on all deployment |
| 0                               |                                       | nodes. This will result in significant downtime for the system.                                             |
| Authentication                  | Authentication Method                 |                                                                                                    |
| Authorization                   | Authentication Type                   | Cancel                                                                                                    |
| ✓ Administrators                | O Password Based                      |                                                                                                    |
| Admin Users                     |                                       | * Identity Source AD:AD *                                                                                   |
| Admin Groups                    |                                       |                                                                                                    |
| ▶ Settings                      | Client Certificate Based              |                                                                                                    |
|                                 |                                       |                                                                                                    |
|                                 | Cours David                           |                                                                                                    |
|                                 | Save                                  |                                                                                                    |
|                                 |                                       |                                                                                                    |
|                                 |                                       |                                                                                                    |
|                                 |                                       |                                                                                                    |

- .2 قوف رقناو .2 **OK**
- .اقبسم ەنيوكت مت يذلا **ةداەشلا ةقداصم فيرعت فلم** رتخأ
- 4. ليثم مسا ددح Active Directory.

| dialb Identity Services Engine  | Home  Context Visibility  Operations  Policy  Administration  Work Centers                                 |
|---------------------------------|----------------------------------------------------------------------------------------------------|
| ▼ System → Identity Management  | Network Resources     Device Portal Management     pxGrid Services     Feed Service     Threat Centric NAC |
| Deployment Licensing + Certifi  | cates → Logging → Maintenance Upgrade → Backup & Restore <mark>→</mark> Admin Access → Settings            |
| O Authentication                | Authentication Method Password Policy Account Disable Policy Lock/Suspend Settings                         |
| Authorization                   | Authentication Type                                                                                        |
| ▼ Administrators<br>Admin Users | O Password Based                                                                                           |
| Admin Groups                    | Client Certificate Based     Certificate Authentication Profile     CAC_Login_Profile     T                |
|                                 | * Identity Source AD:AD                                                                                    |
|                                 | Save Reset                                                                                                 |

- .**ظفح** ةقطقط .5
- 6. رشنلا ليغشت ةداعإ تايلمع يف دقعلا ةفاك ىلع ISE تامدخ.

| dentity Services Engine        | Home → Context Visibility → Operations     | s + Policy -Administration + Work Centers                  |           |
|--------------------------------|--------------------------------------------|------------------------------------------------------------|-----------|
| ▼ System → Identity Management | Network Resources     Device Portal Manage | gement pxGrid Services + Feed Service + Threat Centric NAC |           |
| Deployment Licensing + Certifi | cates + Logging + Maintenance              | ne system will now restart.                                |           |
| Q.                             | Authentication Method                      |                                                            |           |
| Authorization                  | Authentication Type                        |                                                            | ок        |
| ▼ Administrators               | O Password Based                           |                                                            |           |
| Admin Users                    |                                            |                                                            |           |
| Admin Groups                   |                                            |                                                            |           |
| ▶ Settings                     | Client Certificate Based                   | * Certificate Authentication Profile CAC_Login             | Profile - |
|                                |                                            | * Identity Source AD:AD                                    | <u>*</u>  |
|                                |                                            |                                                            |           |
|                                | Save Reset                                 |                                                            |           |
|                                |                                            |                                                            |           |
|                                |                                            |                                                            |           |

## ةحصلا نم ققحتلا

ةمدخ ةلاح رييغت دعب ISE ب ةصاخلا (GUI) ةيموسرلا مدختسملا ةمجاو ىلإ لوصولا نم ققحت **ليغشتلا ديق** ىلإ **تاقيبطتال مداخ.** 

كال لوخدلا ليجستل ةداهش رايتخاب مدختسملا ةبلاطم نم ققحت Super Admin: مدختسمل عزج نم ةداهشلا تناك اذا Super Admin تازايتما هئاطعاو (ISE) ةيموسرلا مدختسملا ةهجاو زيمتملا لوؤسملل ةيجراخلا ةيوهلا ةعومجم يف مدختسم

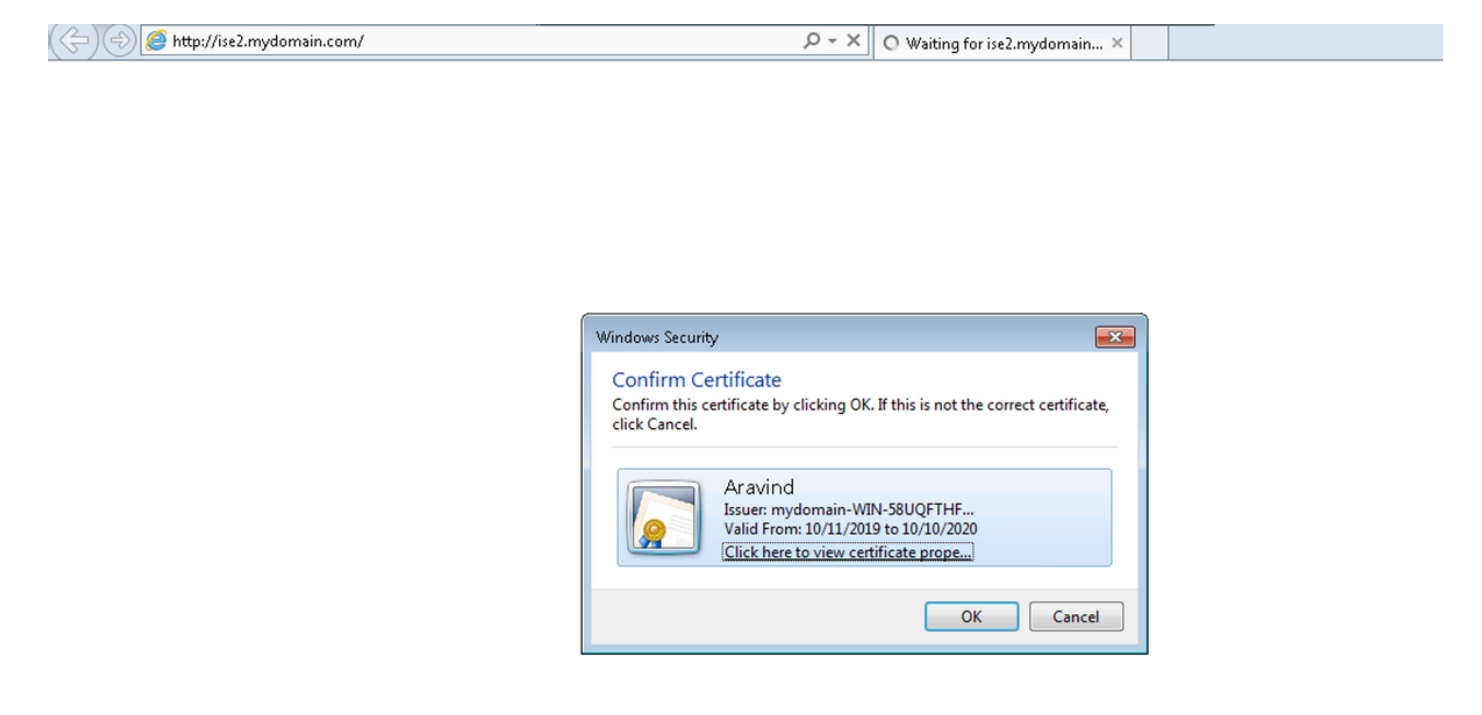

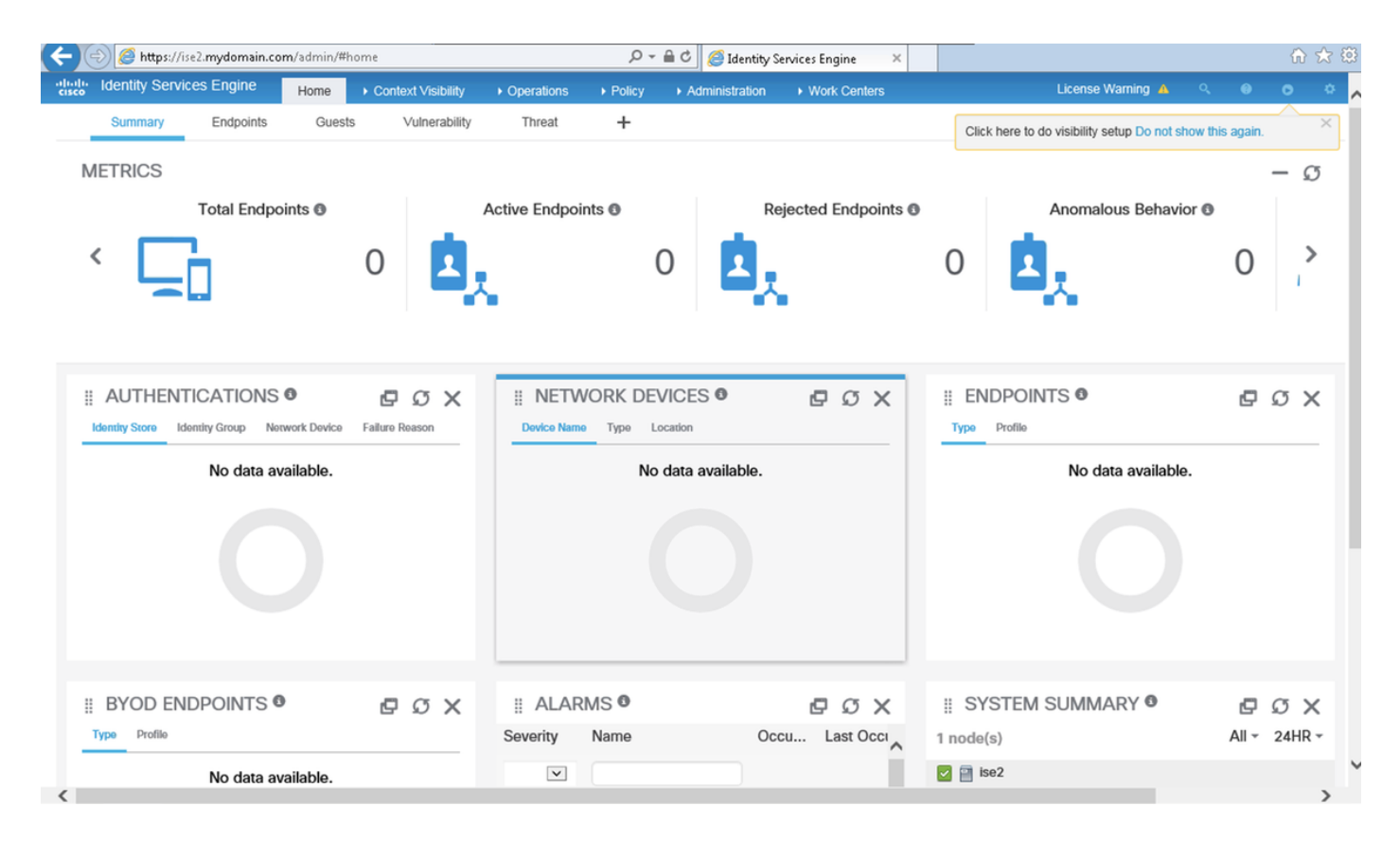

ةبلاطم متت ەنأ نم ققحت:(**طقف ةءارقلل لوؤسم مدختسم) Read-Only Admin User** 

محنم متيو ،(ISE) ةيموسرلا مدختسملا ةمجاو ىلإ لوخدلا ليجستل قدامش رايتخاب مدختسملا ةيوملا ةعومجم يف مدختسم عزج نم قدامشلا تناك اذإ "طقف ةءارقلا لوؤسم" تازايتما طقف ةءارقلل لوؤسمل ةيجراخلا.

| 🗇 🔿 🥔 https://ise2.mydomain.com/ | P → X O Waiting for ise2.mydomain X |
|----------------------------------|-------------------------------------|
|----------------------------------|-------------------------------------|

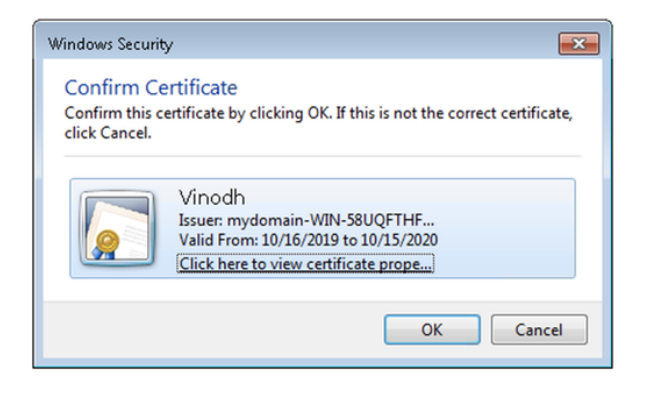

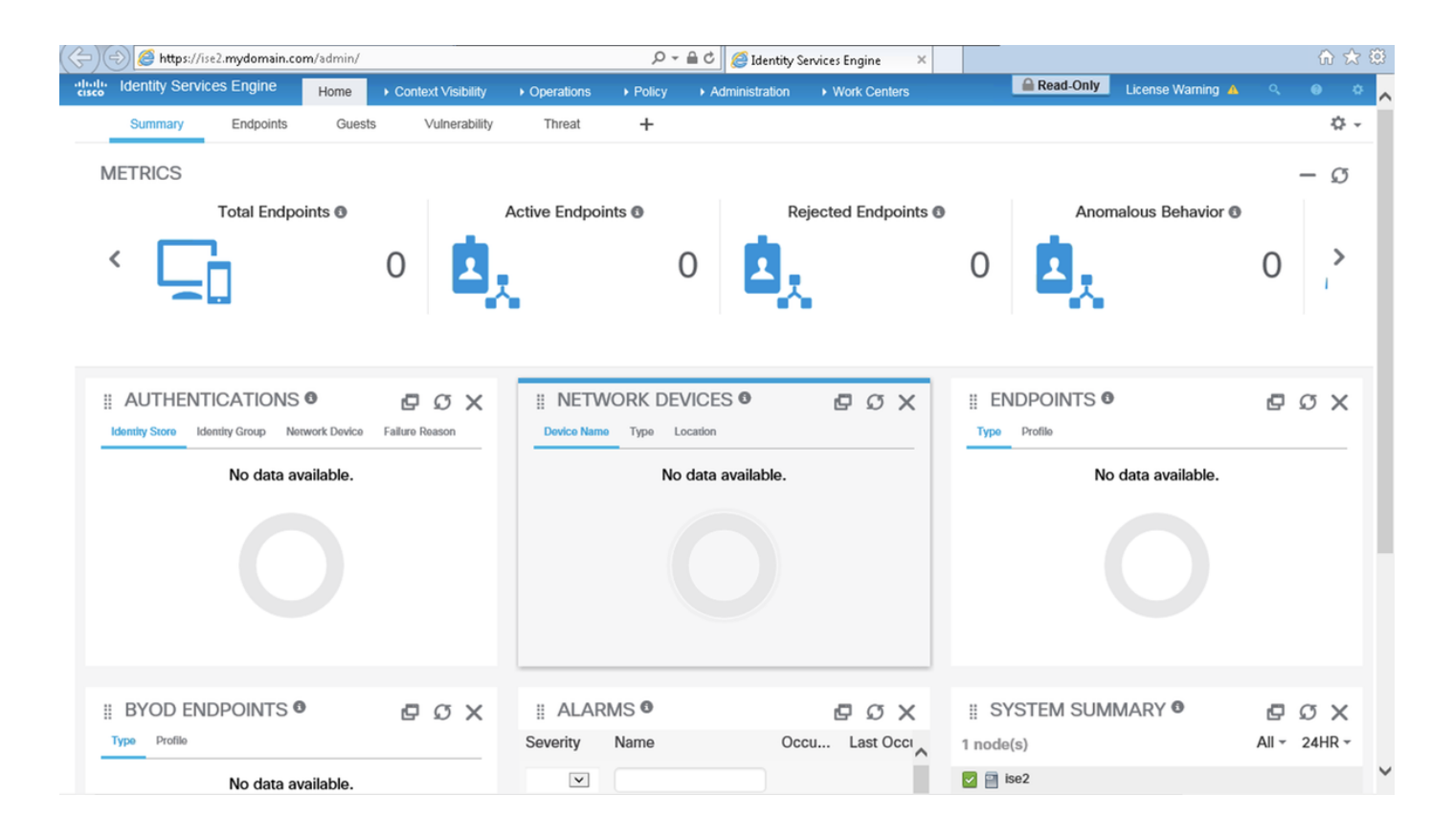

ةداهش Smartcard مدقت ،(CAC) كرتشملا لوصولا ةقاطب مادختسإ ةلاح يف :**قظحالم** لضفألا (PIN) يصخشلا فيرعتلا زمر مدختسملا لخدي نأ دعب ISE ىلإ مدختسملا حلاصلا.

## اهحالصإو ءاطخألا فاشكتسا

- يف مكحتلاا ليطعتب حمسي نمآ عضو يف Cisco ISE ءدبل start ise safe رمألاا مدختسأ .1 اتامدخ ليغشت ةداعإو نيوكتلا حيحصتو لوؤسملا لخدم ىلا اتقۇم لوصول ISE تامدخ ليغشت مادع وي .
- لخدم ىلإ لوصولا نيمأتب لوؤسّملا ماق اذإ دادرتسالل ةليسو نمآلا رايخلا رفوي .2 لوؤسملا ماق اذإ ثدحلا اذه ثدحي دق .دصق نود نيمدختسملا عيمجل Cisco ISE لوؤسم **ةحفص < تادادعإ < لوؤسملا لوصو < ةرادإلا** يف ةحيحص ريغ **IP لوصو** ةمئاق نيوكتب مسا ىلإ عجريو **ةداهشلا ىل قدنتسملا ةقداصملا نمآلا** رايخلا زواجتي امك .**لوصول**ا Cisco Cisco لوغرا الاتفاد الاقسم لخدم ىلإ لوخدلا ليجستل رورملا ةملك ةقداصمو يضارتفالا مدختسمل الاقلام

ةمجرتاا مذه لوح

تمجرت Cisco تايان تايانق تال نم قعومجم مادختساب دنتسمل اذه Cisco تمجرت ملاعل العامي عيمج يف نيم دختسمل لمعد يوتحم ميدقت لقيرشبل و امك ققيقد نوكت نل قيل قمجرت لضفاً نأ قظعالم يجرُي .قصاخل امهتغلب Cisco ياخت .فرتحم مجرتم اممدقي يتل القيفارت عال قمجرت اعم ل احل اوه يل إ أم اد عوجرل اب يصوُتو تامجرت الاذة ققد نع اهتي لوئسم Systems الما يا إ أم الا عنه يل الان الانتيام الال الانتيال الانت الما